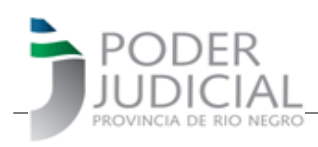

### INSTRUCTIVO PARA CONFECCION Y PAGO DE

#### FORM. 332, 008, 009 Y 015 (Apertura a Juicio, Costas Civiles y Penales y Multas Penales)

El Poder Judicial de Río Negro, a través de un convenio con la Agencia de Recuadación Tributaria de la Provincia pone a disposición 4 medios de pagos para cancelar los formularios 332, 008 y 009 para mayor comodidad de los usuarios.

La forma de confeccionarlos no ha sido modificada. Siempre que vea al lado del dato a ingresar el \* indica que es un dato obligatorio.

En aquellos formularios que contenían aportes a los Colegios de Abogados se informa que los correspondientes a los Colegios de la 1ra. y 4ta. circunscripción seguirán incluidos por haber suscripto el respectivo convenio con la Agencia de Recaudación Tributaria. Los correspondientes a los Colegios de la 2da. y 3ra. han decidido conformar su propia forma de recaudación por lo tanto no serán parte de los mismos.

De igual modo, el aporte al Sitrajur no se encuentra incluido en ningún formulario, debiendo ser cancelado por separado, de acuerdo al sistema o modalidad que implemente el mencionado Sindicato.

#### IMPRIMIR FORMULARIO

En primer lugar tenga en cuenta que los formularios deben ser presentado en sede judicial **en formato PDF no en papel**, por lo tanto no necesita imprimirlo y luego escanearlo, sino que puede elegir la opción IMPRIMIR y su computadora debe poseer una "impresora PDF". Lo guardará en su equipo y luego lo presentará a través de la MEED indicando organismo y si corresponde, el expediente al que pertenece. El mismo debe ser presentado con el comprobante de pago.

#### Form. 332 – Apertura de Juicio

La confección del Formulario 332 se hará a través de la pantalla que sigue, debe ingresar todos los datos, teniendo en cuenta que los marcados con \* son datos obligatorios.

Debe elegir en primer término la Circunscripción del Organismo donde presentará el formulario. Esta elección definirá si se incluye o no los items correspondientes a Colegio de Abogados. Los aportes correspondientes a los Colegios de la 1ra. y 4ta. circunscripción seguirán incluidos por

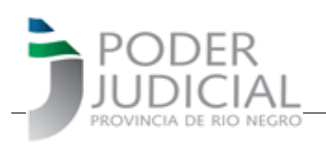

haber suscripto el respectivo convenio con la Agencia de Recaudación Tributaria. Los correspondientes a los Colegios de la 2da. y 3ta. han decidido conformar su propia forma de recaudación.

De igual modo, el aporte al Sitrajur no se encuentra incluido en este formulario, debiendo ser cancelado por separado, de acuerdo al sistema o modalidad que implemente el mencionado Sindicato.

Al definir el Monto de Juicio o cantidad de copias (Cant. de Copias se usará si está conformando un formulario para la certificación de fotocopias por ejemplo), el Inciso de Tasa de Justicia y el de Sellado de Actuación, el sistema hará el cálculo según la Ley Impositiva Vigente. Estos montos calculados podrán ser modificados si correspondiere por quien completa el formulario.

Tenga presente que a la Derecha del Formulario dispone de la Opción "Administrar", esto le permitirá acceder a los formularios ya confeccionados si debiera volver a imprimirlo sin necesidad de crear uno nuevo. También encontrará la opción "Datos última Apertura" que le permite traer todos los datos del último formulario confeccionado de modo de ahorrarle tiempo si parte de los datos se repitieran.

El campo 003 – OTROS, es donde ingresará el monto correspondiente a pago de otros gastos del Juicio que le hayan sido indicados, como por ejemplo gastos de pericias que deba abonar. De nocorresponder lo completará con 0 (cero).

Finalizada la carga, revisado que los datos con correctos, clickee en el Botón CREAR. Una vez que clickee en el botón CREAR verá el siguiente formulario listo para imprimir y pagar por diferentes

| Ψ.         | APLICACIONES -       | Assound hit some                          | Elate Parent | - Contricted -          | Himme -                   | Tendigión   | Terrer     | International States | - Heldenson          |
|------------|----------------------|-------------------------------------------|--------------|-------------------------|---------------------------|-------------|------------|----------------------|----------------------|
| Crea       | Aperturo a 3         | ulcio y Pago de Ta                        | 505          |                         |                           |             |            |                      | Epartes mine         |
|            | SID-Solar Salar      |                                           |              |                         |                           |             |            |                      | · USKE ES URPRE      |
| Circles of | aparate a series and | 1981-1                                    |              | 2000                    |                           |             |            |                      | Marriel .            |
| 100        | ROUNTRACT I          |                                           |              | 07630408                |                           |             |            |                      | 🖉 jag Tar, makke a'  |
|            |                      | 634F                                      |              |                         |                           |             |            |                      | S Asseilunte Defense |
|            |                      |                                           |              |                         |                           |             |            |                      | £11                  |
| Auto       | Carl.                |                                           |              |                         |                           |             |            |                      | ETA                  |
| 100.10     | 8 C                  |                                           |              | David to Corossa        | 4× "                      |             |            |                      | Automis 12/14        |
|            |                      |                                           |              |                         |                           |             |            |                      | 11                   |
| m ti       | n(1 )                |                                           |              | Anteriothe ner          | offere year               | i fin meden | (internet) |                      |                      |
|            |                      |                                           |              |                         |                           |             |            |                      |                      |
| 1.6.0      |                      |                                           |              | MARCE LANCES            |                           |             |            |                      |                      |
|            |                      |                                           |              |                         |                           |             |            |                      |                      |
| ciora c    | FOREN DELADER        |                                           |              |                         |                           |             |            |                      |                      |
|            |                      |                                           |              |                         |                           |             |            |                      |                      |
|            |                      |                                           |              |                         |                           |             |            |                      |                      |
| Dem        | ondoda               |                                           |              |                         |                           |             |            |                      |                      |
| 26.71      | CAR                  |                                           |              | Distantiants *          |                           |             |            |                      |                      |
|            |                      |                                           |              |                         |                           |             |            |                      |                      |
| 0.40       |                      |                                           |              | JAT CON Realized        |                           |             |            |                      |                      |
| Cutte      |                      |                                           |              |                         | 10.00                     |             |            |                      |                      |
|            |                      |                                           |              |                         |                           |             |            |                      |                      |
|            |                      |                                           |              |                         |                           |             |            |                      |                      |
| Juici      |                      |                                           |              | 121012200220            | 1070                      |             |            |                      |                      |
| C. 8,944   | 100.100.00           |                                           |              | traine the art of the   | CR SC                     |             |            | 19071                |                      |
| 1000       |                      | 1220 000 000 00 00 00 00 00 00 00 00 00 0 |              | Description of all of a | and an and a state of the |             |            | 191.11               |                      |
| Wee        | of the seaffer load  | Self-table Pages Pa                       |              | Debergraph              | a tas regist              |             |            | 1.0                  |                      |
|            |                      |                                           |              |                         |                           |             |            | , Netson             |                      |
|            |                      |                                           |              |                         |                           |             |            |                      |                      |
| Cary       | NPS .                |                                           |              |                         |                           |             |            |                      |                      |
| 001-       | TORD OF LARS ITS "   |                                           |              | 204 - CCHILIACH         | Co 461 0 24 7             | 21421-014   |            |                      |                      |
| 1,81       |                      |                                           |              | 0.48                    |                           |             |            |                      |                      |
| 002-       | de sos de novecide " |                                           |              | 243-101248-11           | 1100                      |             |            |                      |                      |
| 3.05       |                      |                                           |              | 0.89                    |                           |             |            |                      |                      |
| 000        | O758 *               |                                           |              | Foral Oceorbacien       | Construction (A)          | ti-sedor:   |            |                      |                      |
|            |                      |                                           |              | 0.66                    |                           |             |            |                      |                      |
| Total I    | annear the Contain   |                                           |              | Firsal Gammal           |                           |             |            |                      |                      |
| 105        |                      |                                           |              | 0.68                    |                           |             |            |                      |                      |
|            |                      |                                           |              |                         |                           |             |            |                      |                      |
| -          |                      |                                           |              |                         |                           |             |            |                      |                      |
|            | AUTO 00 D.T.         |                                           |              |                         |                           |             |            |                      |                      |

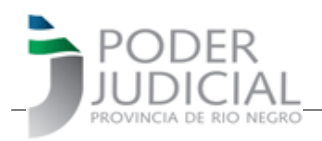

medios de pagos.

Si no corresponde pagar no debe presentar el formulario.

| Juicio org            | ✓ Costa Penal ✓                                     | Costa Civil 👻                                       | Multas 👻                   | Rendición                               | Tasas                                                        | Herramientas 👻              | ( |
|-----------------------|-----------------------------------------------------|-----------------------------------------------------|----------------------------|-----------------------------------------|--------------------------------------------------------------|-----------------------------|---|
|                       |                                                     | Imprimir Ayud                                       | a para Imprimi             | r Volver                                |                                                              |                             |   |
|                       | DDER DECLARA<br>DICIAL<br>CA OR IND MICRO           | CIÓN JURADA D<br>Y PAGO DE                          | E APERTUR<br>TASAS         | RA A JUICIO                             | SORTEO I<br>(*) JUZGA<br>(*) SECRE<br>(*) FECHA<br>(*) FIRMA | DE CÁMARA<br>IDO:<br>TARÍA: |   |
| Nº 1 - (              | 00109508                                            |                                                     | (*) Exp                    | adiente Nº                              | ()                                                           |                             |   |
|                       | FECHA CREACIÓN: 07/09/20                            | 20                                                  | FECHA DE                   | VENCIMIENTO: 07                         | /10/2020                                                     |                             |   |
|                       | ACTORA: prueba                                      |                                                     | DNI/LC/LE:                 | 22222222 RPC/CU                         | JIT/Otros ree                                                | g.:                         |   |
|                       | DOMICILIO REAL DENUNCIA                             | ADO: domicilio                                      |                            |                                         |                                                              |                             |   |
|                       | DOMICILIO CONSTITUIDO:                              | ddd                                                 |                            |                                         |                                                              |                             |   |
|                       | LETRADO:                                            |                                                     |                            |                                         | MATRÍCU                                                      | LA Nº:                      |   |
|                       | DEMANDADA: Pepa                                     |                                                     |                            |                                         |                                                              |                             |   |
|                       | DOMICILIO REAL DENUNCIA                             | ADO: Roca                                           |                            |                                         |                                                              |                             |   |
|                       | OBJETO DEL JUICIO: (b), (a                          | i), Varios                                          |                            |                                         | BASE                                                         | E IMPONIBLE: \$800,00       |   |
| L.                    | 001-TASA DE JUSTICIA:                               |                                                     |                            |                                         |                                                              | \$700,00                    |   |
|                       | TOTAL RECAUDACIÓN                                   | ON:<br>ARTRN:                                       |                            |                                         |                                                              | \$1.600,00                  |   |
|                       | 004-CONTRIBUCIÓN COLEG                              | IO DE ABOGADOS VIED                                 | MA:                        |                                         |                                                              | \$254,40                    |   |
| X <sub>N</sub>        | 005-BONO LEY Nº 2897:                               |                                                     |                            |                                         |                                                              | \$0,00                      |   |
| A See                 | TOTAL RECAUDACION                                   | COLEGIO ABOGADOS V                                  | /IEDMA:                    |                                         |                                                              | \$254,40                    |   |
|                       | TOTAL GENERAL:                                      |                                                     |                            |                                         |                                                              | \$2,554,40                  |   |
| EPOSITANTE -<br>ARTRI | causa a los efectos tributario                      | ry Fecha                                            | den se corresp             | Firma y Sello del L                     | etrado                                                       | manoa en la presente        |   |
| ă                     | MEDIOS DE PAGO DISPONI<br>- Pago Mis Cuentas: ingra | BLES:<br>ese a http://www.agenc                     | ia.rionegro.gov.a          | r/index.php?contID=                     | =17036 y siga                                                | a allí las instrucciones,   |   |
|                       | - App de Mercado Pago:                              | ero de comprobante: 619<br>opción pago de servicios | 82685<br>. con el codiao d | e barras.                               |                                                              |                             |   |
|                       | - Locales adheridos de R                            | apipago (presencial)                                | ,                          |                                         |                                                              |                             |   |
|                       | - Locales adheridos de Pa                           | ago fácil (presencial)                              |                            |                                         |                                                              |                             |   |
|                       |                                                     | 1154000000000000818                                 | 98268520100700023          | 554400000000000000000000000000000000000 | 4                                                            |                             |   |

(\*) Datos a completar por el Poder Judicial.

#### FORMULARIO COSTAS CIVIL – 008

La forma de generar el formulario será la misma que viene llevandose adelante, es confeccionada por los organismos de trámite. Al confirmarse la creación del mismo, se verá de la siguiente manera y la forma de cancelación es la explicada anteriormente:

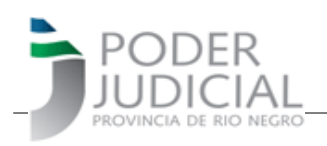

|                  | Imprimir Ayuda pa                                                                    | ra Imprimir Volver                                         |                                     |
|------------------|--------------------------------------------------------------------------------------|------------------------------------------------------------|-------------------------------------|
|                  | LIQUIDACIÓN DE TI<br>FUEROS CIVIL, LAR                                               | JUDICIAL<br>IO NEGRO<br>RIBUTOS Y OTROS<br>BORAL Y FAMILIA |                                     |
| Nº 1 -           | 00000135                                                                             |                                                            |                                     |
|                  | CARÁTULA: Andersen c/Ramirez                                                         | FECHA DE SENTENCIA:<br>10/09/2020                          | FECHA DE VENCIMIENTO:<br>16/10/2020 |
|                  | ORGANISMO JUDICIAL: Mesa Entrada Unica Civil - Viedr                                 | ma                                                         |                                     |
|                  | NRO. DE EXP. RECEPTORIA: CI-85964-20                                                 | NRO. DE EXP. ORGANISMO:                                    |                                     |
|                  | LETRADO: MIGUEL ANGEL CUPER                                                          |                                                            | MATRICULA: 3413                     |
|                  | CONDENADO A PAGAR: Andersen                                                          |                                                            |                                     |
|                  | CUIL (CUIT CONDENADO: Ciudadana da nacionalidad f                                    | rancesa des ED952209                                       |                                     |
|                  | COLICOTI CONDENADO: , Ciudadano de hacionalidad in                                   | Tancesa doc.FR052550                                       | BASE IMPONIBLE: \$8,000.00          |
| ш                | 001-TASA DE JUSTICIA:                                                                |                                                            | \$700.00                            |
| Ę                | 002-SELLADO DE ACTUACIÓN:                                                            |                                                            | \$175.00                            |
| É                | TOTAL RECAUDACIÓN ARTRN:                                                             |                                                            | \$875,00                            |
| Ö                | 003-CONTRIBUCIÓN COLEGIO DE ABOGADOS :                                               |                                                            | \$106,90                            |
| (PE              | 004-BONO LEY Nº 2897:                                                                |                                                            | \$4,00                              |
| ωũ               | TOTAL RECAUDACIÓN COLEGIO ABOGADOS :                                                 |                                                            | \$110,90                            |
| H 8              | 006-HONORARIOS CUERPO DE INVESTIGACION FORE                                          | NSE U OTROS: (78)                                          | \$0,00                              |
| 5 "              | TOTAL:                                                                               |                                                            | \$985,90                            |
| NTE PAI<br>ARTRN | MEDIOS DE PAGO DISPONIBLES:<br>- Pago Mis Cuentas: ingrese a http://www.agencia.rion | iegro.gov.ar/index.php?contID=17                           | 7036 y siga allí las instrucciones, |
| ВА               | necesitara el siguiente número de comprobante: 619831                                | 10                                                         |                                     |
| 1PRO             | - App de Mercado Pago: opción pago de servicios, con                                 | el codigo de barras.                                       |                                     |
| CO               | - Locales adheridos de Rapipago (presencial)                                         |                                                            |                                     |
|                  | - Locales adheridos de Pago fácil (presencial)                                       |                                                            |                                     |
|                  | 115400000000006198311                                                                | 0201016000098590000000000000000000000000000000             |                                     |

Si este formulario no ha sido abonado hasta la fecha de vencimiento, el Poder Judicial de Río Negro notificará de la situación a la Agencia de Recaudación Tributaria de Río Negro para su ejecución.

#### FORMULARIO COSTAS PENAL - 009

La forma de generar el formulario será la misma que viene llevandose adelante, es confeccionada por los organismos de trámite. Al confirmarse la creación del mismo, se verá de la siguiente manera y la forma de cancelación es la explicada anteriormente:

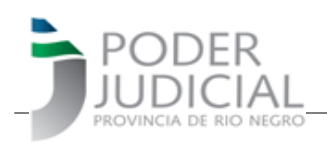

|                 | Imprimir<br>PR                                                                                                    | Ayuda par<br>ODER                                                          | a Imprimir<br>JUDICI<br>O NEGRO             | Volver                                  |                                         |
|-----------------|----------------------------------------------------------------------------------------------------|----------------------------------------------------------------------------|---------------------------------------------|-----------------------------------------|-----------------------------------------|
|                 | LIQUIDACIÓN DE                                                                                                    | TRIBUTOS                                                                   | YOTROS                                      | - FUERO F                               | ENAL                                    |
| Nº 1            | - 00000099                                                                                                    |                                                                            |                                             |                                         |                                         |
|                 | ORGANISMO JUDICIAL: Mesa Entrada Ur                                                                                                    | iica Civil - Viedr                                                         | na                                          |                                         |                                         |
|                 | CARATULA DE AUTOS: Andrea GOmez d                                                                                                    | /Jose Lopez                                                                |                                             |                                         | FECHA DE VENCIMIENTO:<br>16/10/2020     |
|                 | NRO. DE SENTENCIA EN PROTOCOLO:                                                                                                    | 158                                                                        | FECHA DE SE                                 | NTENCIA: 09/                            | /09/2020                                |
|                 | NRO. DE EXP. RECEPTORIA: GR-258987-                                                                                                    | 20                                                                         | NRO. DE EXP.                                | ORGANISMO                               | 1                                       |
|                 | CONDENADO EN COSTAS: Jose Lopez                                                                                                    | 2                                                                          |                                             |                                         |                                         |
|                 | CUIL/CUIT CONDENADO: ,                                                                                                    |                                                                            |                                             |                                         | 1                                       |
| Ë               | R                                                                                                    | UBRO                                                                       |                                             |                                         | IMPORTE                                 |
| Z               | 001-TASA DE JUSTICIA:                                                                                                    |                                                                            |                                             |                                         | \$8,500,00                              |
| Ē               | 002-SELLADO DE ACTUACIÓN:                                                                                                    |                                                                            |                                             |                                         | \$200,00                                |
| Ξ.              | TOTAL RECAUDACIÓN ARTRN:                                                                                                    |                                                                            |                                             |                                         | \$8,700,00                              |
| ž_              | 003-HONORARIOS DEFENSOR OFICIAL:                                                                                                    |                                                                            |                                             |                                         | \$158.00                                |
| - <u>6</u>      | 004-OTRO: (Pericias Forenses)                                                                                                    |                                                                            |                                             |                                         | \$22.00                                 |
| <b>HR</b>       | TOTAL:                                                                                                    |                                                                            |                                             |                                         | \$8.880,00                              |
| CUMPRUBANIE FAN | MEDIOS DE PAGO DISPONIBLES:<br>- Pago Mis Cuentas: ingrese a http://w<br>necesitara el siguiente número de compre<br>- App de Mercado Pago: opción pago de<br>- Locales adheridos de Rapipago (pres<br>- Locales adheridos de Pago fácil (pres | ww.agencia.rion<br>Ibante: 6198310<br>servicios, con<br>encial)<br>encial) | egro.gox.ar/inde:<br>I6<br>el codigo de bar | c.php?contID≕<br>ras.                   | 17036 y siga allí las instrucciones,    |
|                 | 11540000                                                                                                    | 00000006198310                                                             | 201016000882000                             | 000000000000000000000000000000000000000 | 3                                       |
| 19 M            | Si este formulario no ha sido abonado has<br>de la situación a la Agencia d                                                                                                    | ta la fecha de                                                             | vencimiento, o                              | el Poder Judia<br>Río Negro pa          | cial de Río Negro no<br>ra su ejecución |

#### PAGO DE MULTAS - 015

El Formulario 015 es de uso exclusivo del fuero penal. El monto del formulario debe ser depositado en la cuenta bancaria del Banco Patagonia que se indica en el mismo, lo cual puede realizarse desde un HomeBanking personal, desde un cajero automático o haciendo un depósito en ventanilla bancaria. A continuación se muestra la imagen del nuevo formulario

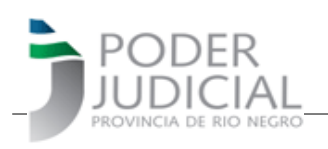

Imprimir Ayuda para Imprimir Volver

| - 000 | 000021                                                  |                    |                                     |
|-------|---------------------------------------------------------|--------------------|-------------------------------------|
| OR    | CANISMO JUDICIAL: Mesa Entrada Unica Civil - V          | /iedma             | 20                                  |
| CA    | RATULA DE AUTOS: Andres c/Valeria                       |                    | FECHA DE VENCIMIENTO:<br>16/10/2020 |
| NR    | O. DE SENTENCIA EN PROTOCOLO: 185                       | FECHA DE SENTENC   | IA: 07/09/2020                      |
| ND    | O DE EXP RECEPTORIA: PE-58971                           | NDO DE EVD ODCAN   | USMO:                               |
| CO    | NDENADO EN COSTAS: Andres                               | NKO. DE EAP. OKGAN | 1300.                               |
| CO    | IIL/CUIT CONDENADO: 11111111111                         | NRO. DE EXP. ORGAN |                                     |
| CO    | UL/CUIT CONDENADO: 111111111111111111111111111111111111 | NRO. DE EXF. ORGAN | IMPORTE                             |
|       | UL/CUIT CONDENADO: 111111111111111111111111111111111111 | NRO. DE EXF. ORGAN | IMPORTE<br>\$8700                   |

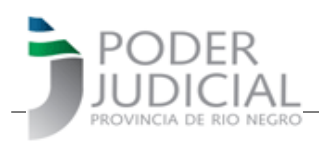

#### MEDIOS de PAGO FORM 008, 009 Y 332

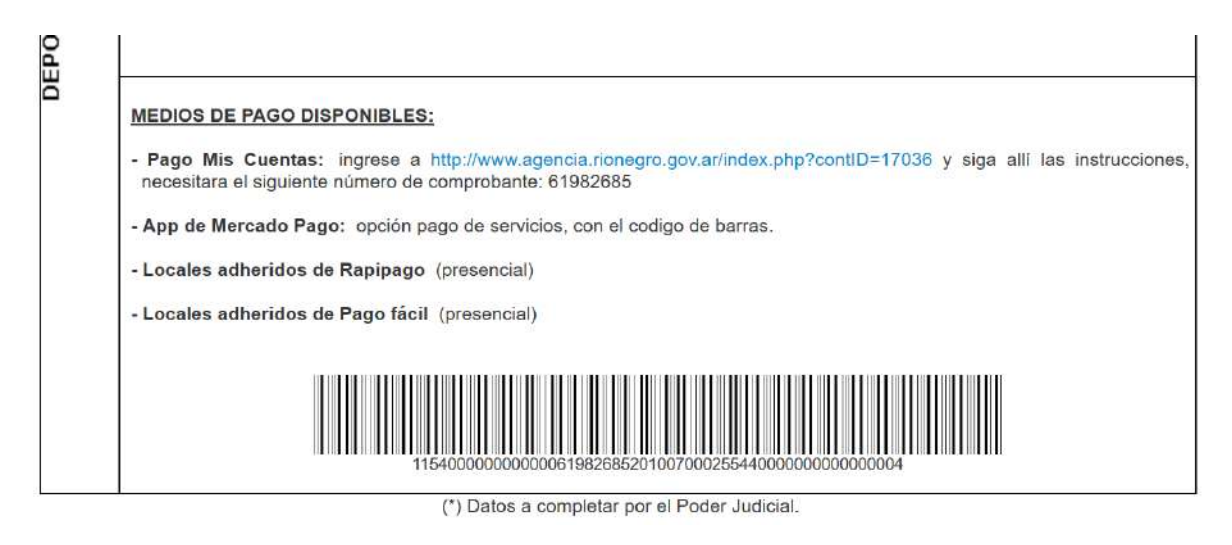

Se dispone de 4 medios de pagos. Pago mis cuentas, Mercado Pago, Pago Fácil y Rapipago

#### a) Pago mis Cuentas:

Si usted posee una cuenta bancaria en cualquier banco de la Red Banelco, dispone de Pago Mis Cuentas, por lo tanto podrá pagar desde su Home Banking. Para utilizar esta opción debe acceder al link que se indica (está en azul y solo debe hacer click) y seguir el paso a paso, necesitará tener a mano el "Numero de comprobante". A continuación verá cada una de las ventanas por las que pasará hasta concretar el pago:

 i) Accede al Sitio de la Agencia de Recaudación Tributaria de Río Negro, y elije la opción PAGO ELECTRONICO la cual le permite acceder a otra ventana de la Agencia de Recaudación Tributaria, en la misma debe clickear en el botón azul PAGO ELECTRONICO

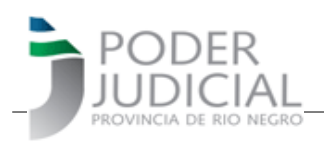

| www.agencia.ric                                                                                                    | onegro.gov.ar/index.php?                                                                                                    | contID=17036                                                                                                    |                                                                                                    |                                                                                                    | 90%                                              | 🖉 ปี      |
|----------------------------------------------------------------------------------------------------|----------------------------------------------------------------------------------------------------|----------------------------------------------------------------------------------------------------|----------------------------------------------------------------------------------------------------|----------------------------------------------------------------------------------------------------|--------------------------------------------------|-----------|
|                                                                                                    | ICIA<br>ACION<br>ARIA<br>RIO NEGRO                                                                                                    |                                                                                                    |                                                                                                    |                                                                                                    | RIO NEGRO                                        | ECONOMÍA  |
| INSTITUCIONAL                                                                                                    | SERVICIOS EN LÍNEA                                                                                                    | INGRESOS BRUTOS                                                                                                    | AUTOMOTOR                                                                                                    | INMOBILIARIO                                                                                                    | AGENTES                                          | CATASTRO  |
| PLANES DE PAGO                                                                                                    |                                                                                                    |                                                                                                    |                                                                                                    |                                                                                                    |                                                  |           |
| Pago Electrónia                                                                                                    | co                                                                                                    |                                                                                                    |                                                                                                    |                                                                                                    |                                                  |           |
|                                                                                                    |                                                                                                    |                                                                                                    |                                                                                                    | AGENCIA DE RE                                                                                                    | CAUDACIÓN 1                                      | RIBUTARIA |
| Pague los impuestos INMOB                                                                                                    | BILIARIO, AUTOMOTOR, INGRE                                                                                                    | SOS BRUTOS, SELLOS, TASA                                                                                                    | S, CUOTAS DE                                                                                                    |                                                                                                    |                                                  |           |
| Pague los impuestos INMOB<br>PLANES DE PAGO.                                                                                                    | BILIARIO, AUTOMOTOR, INGRE                                                                                                    | ESOS BRUTOS, SELLOS, TASA                                                                                                    | S, CUOTAS DE                                                                                                    | Consulte su deuda                                                                                                    |                                                  |           |
| Pague los impuestos INMOB<br>PLANES DE PAGO.                                                                                                    | BILIARIO, AUTOMOTOR, INGRE                                                                                                    | ESOS BRUTOS, SELLOS, TASA                                                                                                    | s, cuotas de                                                                                                    | Consulte su deuda<br>Impresión de Boleta                                                                                                    | a                                                |           |
| Pague los impuestos INMOE<br>PLANES DE PAGO.<br>Para realizar su pago ingres                                                                                                    | BILIARIO, AUTOMOTOR, INGRE                                                                                                    | ESOS BRUTOS, SELLOS, TASA                                                                                                    | S, CUOTAS DE                                                                                                    | Consulte su deuda<br>Impresión de Boleta<br>Planes de Pago                                                                                         | a                                                |           |
| Pague los impuestos INMOB<br>PLANES DE PAGO.<br>Para realizar su pago ingres                                                                                                    | Pago Electrónico                                                                                                    | ESOS BRUTOS, SELLOS, TASA                                                                                                    | S, CUOTAS DE                                                                                                    | Consulte su deuda<br>Impresión de Boleta<br>Planes de Pago<br>Pago Electrónico                                                                     | a                                                |           |
| Pague los impuestos INMOB<br>PLANES DE PAGO.<br>Para realizar su pago ingres<br>IMPORTANTE:<br>* Si opera con PAGO MIS CU                                                                                                    | Page Electrónico                                                                                                    | ESOS BRUTOS, SELLOS, TASA                                                                                                    | S, CUOTAS DE                                                                                                    | Consulte su deuda<br>Impresión de Boleta<br>Planes de Pago<br>Pago Electrónico                                                                     | a<br>se Inmobilistic                             |           |
| Pague los impuestos INMOE<br>PLANES DE PAGO.<br>Para realizar su pago ingres<br>IMPORTANTE:<br>° Si opera con PAGO MIS CU<br>la empresa LIQ. RENTAS RÍO                                                                                                    | Pago Electrónico<br>Pago Electrónico<br>IENTAS, red Banelco, debe se<br>D NEGRO para luego ingresar (                                                                                                    | esos BRUTOS, SELLOS, TASA<br>leccionar el rubro IMPUESTO<br>el código de pago electrónic                                                                                                    | S, CUOTAS DE<br>DS PROVINCIALES y<br>o que obtuvo al                                                                                       | Consulte su deuda<br>Impresión de Boleta<br>Planes de Pago<br>Pago Electrónico<br>Impresión de boleta                                              | a<br>as Inmobilario                              |           |
| Pague los impuestos INMOE<br>PLANES DE PAGO.<br>Para realizar su pago ingres<br>IMPORTANTE:<br>* Si opera con PAGO MIS CU<br>la empresa LIQ. RENTAS RÍC<br>finalizar el proceso. Pαra ma                                                                                                    | Pago Electrónico<br>Pago Electrónico<br>IENTAS, red Banelco, debe se<br>D NEGRO para luego ingresar o<br>da información consulte el insi                                                                                                    | esos BRUTOS, SELLOS, TASA<br>leccionar el rubro IMPUESTO<br>el <b>código de pago electrónic</b><br>tructivo-> Para operar con B                                                                                           | S, CUOTAS DE<br>DS PROVINCIALES y<br>o que obtuvo al<br>lanelco                                                                            | Consulte su deuda<br>Impresión de Boleta<br>Planes de Pago<br>Pago Electrónico<br>Impresión de boleta<br>Impresión boleta Pl                       | a<br>as Inmobilario<br>lanes de Pago             |           |
| Pague los impuestos INMOE<br>PLANES DE PAGO.<br>Para realizar su pago ingres<br>IMPORTANTE:<br>* Si opera con PAGO MIS CU<br>la empresa LIQ. RENTAS RÍO<br>finalizar el proceso. Para mo                                                                                                    | Pago Electrónico<br>Pago Electrónico<br>Pago Electrónico<br>PENTAS, red Banelco, debe se<br>O NEGRO para luego ingresar<br>das información consulte el insi                                                                                                    | leccionar el rubro IMPUESTO<br>el código de pago electrónic<br>tructivo-> Para operar con B                                                                                                    | S, CUOTAS DE<br>DS PROVINCIALES y<br>o que obtuvo al<br>Itanelco                                                                           | Consulte su deuda<br>Impresión de Boleta<br>Planes de Pago<br>Pago Electrónico<br>Impresión de boleta<br>Impresión boleta Pl<br>Impresión boleta A | a<br>as Inmobilario<br>lanes de Pago<br>utomotor |           |
| Pague los impuestos INMOE<br>PLANES DE PAGO.<br>Para realizar su pago ingres<br>IMPORTANTE:<br>° Si opera con PAGO MIS CU<br>la empresa LIQ. RENTAS RÍO<br>finalizar el proceso. Para má<br>° Recuerde tener el N° de co<br>en todas las boletas de pago                                                               | BILIARIO, AUTOMOTOR, INGRE<br>Pago Electrónico<br>Pago Electrónico<br>ENTAS, red Banelco, debe se<br>D NEGRO para luego ingresar o<br>das información consulte el insi<br>pomprobante de la boleta de pa<br>o, sean las que fueron entreza                                                                    | escos BRUTOS, SELLOS, TASA<br>leccionar el rubro <b>IMPUESTO</b><br>el <b>código de pago electrónic</b><br>tructivo-> Para operar con B<br>ago. El número de comproba<br>das en domicilio o enviadas                      | S, CUOTAS DE<br>DS PROVINCIALES y<br>o que obtuvo al<br>lonelco<br>ante se encuentra<br>por mail                                           | Consulte su deuda<br>Impresión de Boleta<br>Planes de Pago<br>Pago Electrónico<br>Impresión de boleta<br>Impresión boleta Au                       | a<br>as Inmobilario<br>lanes de Pago<br>utomotor |           |
| Pague los impuestos INMOE<br>PLANES DE PAGO.<br>Para realizar su pago ingres<br>IMPORTANTE:<br>* Si opera con PAGO MIS CU<br>la empresa LIQ. RENTAS RÍC<br>finalizar el proceso. Para ma<br>* Recuerde tener el N° de co<br>en todas las boletas de pago                                                               | ENTAS, red Banelco, debe se<br>D NEGRO para luego ingresar o<br>das información consulte el insi<br>mprobante de la boleta de pa<br>o, sean las que fueron entrega                                                                                                    | leccionar el rubro IMPUESTO<br>el código de pago electrónic<br>tructivo-> Para operar con B<br>ago. El número de comproba<br>das en domicilio o enviadas                                                                  | S, CUOTAS DE<br>DS PROVINCIALES y<br>o que obtuvo al<br>laneico<br>ante se encuentra<br>por mail                                           | Consulte su deuda<br>Impresión de Boleta<br>Planes de Pago<br>Pago Electrónico<br>Impresión de boleta<br>Impresión boleta Pl<br>Impresión boleta A | a<br>as Inmobilario<br>lanes de Pago<br>utomotor |           |
| Pague los impuestos INMOE<br>PLANES DE PAGO.<br>Para realizar su pago ingres<br>IMPORTANTE:<br>* Si opera con PAGO MIS CU<br>la empresa LIQ. RENTAS RÍO<br>finalizar el proceso. Pαra ma<br>* Recuerde tener el N° de co<br>en todas las boletas de pago<br>* Si no posee N° de comprob                                | BILIARIO, AUTOMOTOR, INGRE<br>Pago Electrónico<br>Pago Electrónico<br>ENTAS, red Banelco, debe se<br>D NEGRO para luego ingresar o<br>das información consulte el insi<br>omprobante de la boleta de pa<br>o, sean las que fueron entrega<br>pante, obtengaló ingresando a                                    | leccionar el rubro IMPUESTO<br>el código de pago electrónic<br>tructivo-> Para operar con B<br>ago. El número de comproba<br>das en domicilio o enviadas<br>il impuesto que desea pagar                                   | S, CUOTAS DE<br>DS PROVINCIALES y<br>o que obtuvo al<br>lanelco<br>ante se encuentra<br>por mail<br>y genere la boleta                     | Consulte su deuda<br>Impresión de Boleta<br>Planes de Pago<br>Pago Electrónico<br>Impresión de boleta<br>Impresión boleta Al                       | a<br>as Inmobilario<br>lanes de Pago<br>utomotor |           |
| Pague los impuestos INMOE<br>PLANES DE PAGO.<br>Para realizar su pago ingres<br>importante:<br>° Si opera con PAGO MIS CU<br>la empresa LIQ. RENTAS RÍO<br>finalizar el proceso. Pαra ma<br>° Recuerde tener el N° de co<br>en todas las boletas de pago<br>° Si no posee N° de comprob<br>de pago. En simultáneo se h | BILIARIO, AUTOMOTOR, INGRE<br>Pago Electrónico<br>Pago Electrónico<br>IENTAS, red Banelco, debe se<br>D NEGRO para luego ingresar o<br>ás información consulte el insi<br>omprobante de la boleta de pa<br>o, sean las que fueron entrega<br>pante, obtengaló ingresando a<br>labilitará el botón "Pago Elect | leccionar el rubro IMPUESTO<br>el código de pago electrónic<br>tructivo-> Para operar con B<br>ago. El número de comproba<br>das en domicilio o enviadas<br>il impuesto que desea pagar<br>rónico". En este caso el Nº de | 5, CUOTAS DE<br>DS PROVINCIALES y<br>o que obtuvo al<br>lanelco<br>ante se encuentra<br>por mail<br>y genere la boleta<br>e comprobante se | Consulte su deuda<br>Impresión de Boleta<br>Planes de Pago<br>Pago Electrónico<br>Impresión de boleta<br>Impresión boleta Al                       | a<br>as Inmobilario<br>lanes de Pago<br>utomotor |           |

 ii) Este botón azul lo llevará a una segunda ventana de la Agencia de Recaudación Tributaria donde debe escribir correctamente el código. En el ejemplo que ve a continuación sería ga3bc

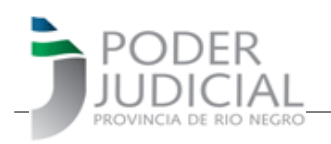

| gin •                                                                                                    |                                                                                                    |
|----------------------------------------------------------------------------------------------------|----------------------------------------------------------------------------------------------------|
| Pago Electrónico<br>Aediante el uso del presente servicio ud. podrá realizar<br>Así mismo podrá efectuar el Pago Electrónico de las mis | r consultas de liquidaciones generadas y registradas en esta Agencia de Recaudación.<br>smas, mediante alguno de los canales de pago habilitados. |
| MPORTANTE<br>si opera con PAGO MIS CUENTAS, red Banelco, debe se<br>Jego ingresar el código de pago electrónico que obtuv               | eleccionar el rubro IMPUESTOS PROVINCIALES y la empresa LIQ. RENTAS RÍO NEGRO par<br>o al finalizar el proceso.                                   |
| unte cualquier duda consulte el instructivo                                                                                             |                                                                                                    |
|                                                                                                    | Para comenzar, pulse el siguiente botón:                                                                                                    |
|                                                                                                    | ga3bc                                                                                                    |
|                                                                                                    | Código: Control Código: Pago Electrónico                                                                                                    |
|                                                                                                    |                                                                                                    |
|                                                                                                    |                                                                                                    |

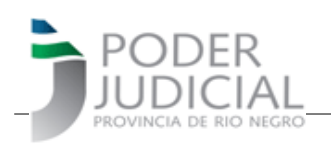

 iii) Si el código de seguridad introducido es correcto irá a la pantalla, donde incluirá el "Codigo de Comprobante" obtenido al momento de confeccionar el formulario en el sitio del Poder Judicial y un nuevo código de seguridad:

| PROVINCIA DE RÍO                                                                        | KIA                                                                                                    | GOBIERNO<br>DE RÍO NEGRO |
|-----------------------------------------------------------------------------------------|----------------------------------------------------------------------------------------------------|--------------------------|
| ogin 👻 Pago Electrón                                                                    | ico •                                                                                                    |                          |
| Pago Electrónico<br>ingrese a continuación el númer<br>Pulse el botón siguiente para po | ro de comprobante para el cual desea realizar el pago electr<br>oder visualizar los datos del comprobante seleccionado. | ónico.                   |
| Nro, Comprobante:                                                                       | 61983105                                                                                                    |                          |
| código: wd22e                                                                           |                                                                                                    |                          |
| Siguiente >                                                                             |                                                                                                    |                          |

Si el nro de comprobante se corresponde con un formulario generado en la web del Poder Judicial, verá la siguiente pantalla:

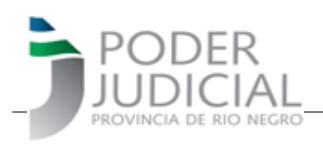

La ventana que sigue es de suma importancia ya que aquí es donde se genera y muestra el código de pago electrónico. Eligirá BANELCO y el sistema le devolverá una pantalla con el código de pago BANELCO y el Código de Comprobante que está en el formulario a pagar de modo de identificarlos

# CONSERVE EL CODIGO DE PAGO BANELCO HASTA QUE EFECTIVICE SU PAGO. Puede imprimirlo, anotarlo o guardarlo en formato PDF junto con el formulario.

![](_page_11_Picture_0.jpeg)

| 🖀 Google Calend X 🕥 (1) WhatsApp X 🕥 Intr | net - PIRN X 💼 Administración X 🚳 Nueva pestaña X Servícios - View Ap X 🔤 Pago Bectrónic X 🔏 Resultado X + — 🗇 X                                                                                                    |
|-------------------------------------------|----------------------------------------------------------------------------------------------------|
| ← → C ŵ Ø ₩ www.a                         | encia rionegro gov ar/ipe/ProcesarDatosPagoElectronicoController.do 🗉 🧐 🔅 🚥 🖂 🛓 🕪 🗉 🛎                                                                                                    |
|                                           | Cogin • Pago Electrónico  Cogin • Pago Electrónico  Cogin • Pago Electrónico  Encode electrónico  Encode electrónico  Electrónico  Electrónico  El comprobante 63914306 fue dado de alta con éxito en la plataforma de Pago mis Cuentas, Tome nota de la siguiente Clave liq, banelco: 024000187569873 Canales electrónico a proceder al pago de este comprobante: 1-Internet accediendo a www.pagomiscuentas.com Internet por medio de tu Home Banking accediendo a PagoMisCuentas. En ambos casos seleccione Rubro: Impuestanco a PagoMisCuentas. En ambos casos seleccione Rubro: Impuestas arriba Cajeros Automáticos de la Rad Banelco. |
|                                           | Pfeieforms Rit W25 - Page Electrónics, Venión 2.1 - Deservalado per ART Kio Negro.                                                                                                    |
|                                           |                                                                                                    |
| 🛋 🖽 🧕 😖 e ଷ e 🗉 🛤 🖋 🛎                     | 📴 😑 📕 🗿 🏦 🖀 🖀 🙍 🧕 📴 💁 😂 😂 📾 🖲 🌖 🧶 🖤 🗐 🖉 🖤 🗐 🖉 🖉 👘 🖏                                                                                                    |

Si tuviera varios formularios a pagar, no necesariamente debe hacer todo el proceso nuevamente, sino que puede ingresar nuevos códigos de formularios como se muestra en la siguiente pantalla:

![](_page_11_Picture_4.jpeg)

Gerencia de Sistemas - Área de Informatización de la Gestión Judicial

![](_page_12_Picture_0.jpeg)

Si el formulario ya fue ingresado anteriormente el sistema se lo informará en una ventana como la siguiente

![](_page_12_Picture_3.jpeg)

Con el código BANELCO usted deberá acceder al portal PAGOMISCUENTAS ya sea a través de la dirección web <u>www.pagomiscuentas.com.ar</u> o bien desde el home banking de su banco, dependiendo de cual sea su banco será la forma en que debe proceder.

Allí debe buscar pagar IMPUESTOS PROVINCIALES y luego buscar Liq. Rentas Rio Negro, e ingrese la Clave liq. banelco suministrada.

Deberá presentar al tribunal en cuestión, el formulario y el comprobante de pago en formato digital.

![](_page_13_Picture_0.jpeg)

#### b) Si usted es usuario de la aplicación Mercado Pago

Al acceder a Mercado Pago con su teléfono se encontraá con la pantalla siguiente

![](_page_13_Picture_4.jpeg)

#### Cuando elija PAGAR SERVICIOS verá la siguiente pantalla

![](_page_13_Picture_6.jpeg)

![](_page_14_Picture_0.jpeg)

El primer paso, es indicarle a que empresa corresponde el servicio a abonar, para ello, clickee en "Buscar Empresa" e irá a una pantalla como la siguiente, en la cual deberá buscar Agencia de Recaudación Tributaria de Río Negro. Como se muestra en siguientes imágenes, con solo escribir "Agencia " aparecerá la opción a elegir que es "AGENCIA RECAUD TRIB RN".

![](_page_14_Picture_3.jpeg)

![](_page_15_Picture_0.jpeg)

|                                                                |                       | 44<br>Vs                          |                       |                          |                           |                                                                         | 98                             | % (Z))                                       | 9:01                  |
|----------------------------------------------------------------|-----------------------|-----------------------------------|-----------------------|--------------------------|---------------------------|-------------------------------------------------------------------------|--------------------------------|----------------------------------------------|-----------------------|
| 4                                                              |                       | age                               | ncia                  | 1                        |                           |                                                                         |                                |                                              | ×                     |
| AG                                                             | SENC                  | CIA R                             | ECA                   | UD 1                     | RIB                       | RN                                                                      |                                |                                              |                       |
| GE                                                             | AG                    | ENCI                              | AS                    |                          |                           |                                                                         |                                |                                              |                       |
| AL                                                             | .IVIO                 | NSA                               | AG                    | ENC                      | AS                        |                                                                         |                                |                                              |                       |
|                                                                |                       |                                   |                       |                          |                           |                                                                         |                                |                                              |                       |
|                                                                |                       |                                   |                       |                          |                           |                                                                         |                                |                                              |                       |
|                                                                |                       |                                   |                       |                          |                           |                                                                         |                                |                                              |                       |
| Q                                                              | 0                     | GIF                               |                       |                          | 2                         | ビあっ                                                                     | (i)                            | ) .                                          |                       |
| Q<br>X                                                         | l) (                  | ٩٤                                | 9                     | de v                     | ]<br>iaje:                | 5<br>3<br>3                                                             | (i)<br>espai                   | iola                                         |                       |
| (0)<br>×                                                       | 2                     | ه<br>الا<br>ع                     | ;;<br>(               | de v<br>5                | iaje:                     | <sup>ر م</sup> م<br>۲                                                   | (i<br>espai                    | iola                                         | 0                     |
| A 1 1 1 1 1 1 1 1 1 1 1 1 1 1 1 1 1 1 1                        | 2<br>ŵ                | GIF<br>de<br>3<br>~               | €<br>4<br>- r         | de v                     | iajes                     | د<br>ق<br>7<br>د                                                        | (i<br>espai                    | iola                                         | 0<br>}                |
| A 1 < q @                                                      | 2<br>^<br>w           | GIF<br>de<br>3<br>~ e             | €<br>4<br>- r<br>*    | de v<br>5<br>[<br>t      | iaje:<br>6<br>1<br>y      | دهم<br>۲<br>۲<br>۷<br>۳                                                 | (i)<br>espair                  | iola<br>9<br>{<br>0                          | <br>0<br>}<br>p<br>%  |
| Q X 1 Q a                                                      | 2<br>^<br>w<br>#<br>s | هاد<br>ع<br>ع<br>ع<br>ط           | 4<br> <br>r<br>f      | de v<br>5<br>[<br>t<br>g | iajes<br>6<br>y<br>+      | هم<br>۲<br>۲<br>۲<br>۲<br>۲                                             | i<br>espai<br>><br>i<br>k      | iola<br>9<br>{<br>0<br>}                     | 0<br>)<br>p<br>%<br>ñ |
| <ul> <li>&lt; 1</li> <li>&lt; q @ a</li> <li>&lt; 4</li> </ul> | 2<br>^<br>W<br>#<br>s | de<br>de<br>de<br>d               |                       | de v<br>5<br>t<br>g      | iajes<br>6<br>y<br>+<br>h |                                                                         | i<br>espai                     | iola<br>9<br>{<br>0<br>}<br>1                | 0<br>}<br>p<br>%<br>ñ |
| (Q)<br>×<br>1<br>√<br>Q<br>@<br>a<br>123                       | 2<br>^<br>W<br>#<br>S | GE<br>de<br>3<br>e<br>&<br>d<br>z | 4<br> <br>r<br>f<br>( | de v<br>5<br>[<br>t<br>g | 6<br>J<br>y<br>+<br>h     | الله الم<br>الم<br>الم<br>الم<br>الم<br>الم<br>الم<br>الم<br>الم<br>الم | i<br>espai<br>8<br>i<br>(<br>k | )<br>ñola<br>9<br>{<br>0<br>)<br>1<br>/<br>n |                       |

Esto lo llevará a una siguiente pantalla que le permite escribir el código de barra (EN EL EJEMPLO: 11540000000000061982685201007000255440000000000000000004) o bien, clickeando sobre el ícono de la máquina de fotos, lo llevará a la pantalla anterior que se mostró en 2do. Lugar, con la cual podrá con su teléfono, leer el código de barra desde la pantalla. Una vez que la aplicación lo haya leido, lo llevará a la última figura dando la opción PAGAR

![](_page_16_Picture_0.jpeg)

![](_page_16_Picture_2.jpeg)

![](_page_17_Picture_0.jpeg)

![](_page_17_Picture_2.jpeg)

![](_page_18_Picture_0.jpeg)

## c) y d) Pago Fácil y Rapipago

Son medios de pagos presenciales, por lo que deberá imprimir el formulario y concurrir a las bocas de pago de cualquiera de estas dos empresas.